## Nastavení prohlížeče Internet Explorer pro iFIS

Pokud se po stištění tlačítka tisku (nebo exportu do MS Wordu, Excelu, TXT nebo HTML formátu) neotevře nové okno s příslušným dokumentem (nebo otevře, ale hned zmizí) zkontrolujte následující nastavení v internetovém prohlížeči MS Internet Explorer:

 Příčinou může být aktivované "automatické blokování samostatně otevíraných oken" Vypnete jej v menu Nástroje -> Blokování automaticky otevíraných oken -> Vypnout Blokování automaticky otevíraných oken

| ubor Úpravy Zobrazit ( | Oblibené Nástro                 | je Nápověda                                                  |   |                                                  |
|------------------------|---------------------------------|--------------------------------------------------------------|---|--------------------------------------------------|
|                        | Pošt                            | a a příspěvky                                                | • |                                                  |
| 🥥 2pet 🔹 💟 🍷 🚺         | 🖻 🚺 Blok                        | ování automaticky otevíraných oken                           | • | Vypnout blokování automaticky otevíraných oken   |
| dresa 截 about:blank    | Syn<br>Syn<br>Win<br>Win<br>ICQ | ihronizovat<br>dows Update<br>dows Messenger<br>Lite<br>Lite | _ | Nastaveni biokovani automatický oteviraných oken |
|                        | Mož                             | nosti Internetu                                              | - |                                                  |

 Všechny servery systému iFIS musí být zařazeny mezi "důvěryhodné servery" Nastavení se provede v prohlížeči v menu Nástroje -> Možnosti internetu -> Zabezpečení -> Důvěryhodné servery -> servery

| Obecné       Zabezpečení       Osobní údaje       Obsa         Obecné       Zabezpečení       Osobní údaje       Obsa         Vyberte zónu obsahu, u které chcete určit nastavení zabezpečení.       Internet       Místní intrane       Image: Servery         Internet       Místní intrane       Image: Servery       Servery s       Servery s         Internet       Místní intrane       Image: Servery       Servery s       Servery.         Internet       Místní intrane       Image: Servery       Servery.       Servery.         Internet       Místní intrane       Image: Servery       Servery.       Servery.         Internet       Místní intrane       Image: Servery       Servery.       Servery.         Image: Servery       Tato zóna obsahuje webové servery,       Kterým důvěřujete, že nepoškodí počítač       Tato zóna neobsahu zádné servery.         Image: Servery       Image: Servery       Image: Servery.       Tato zóna neobsahu zádné servery.         Image: Vlastní       Vlastní nastavení.       Nastavení můžete změnit po klepnutí na tlačítko Vlastní úroveň.       Serveří.         Image: Serveri.       - Chcete-li použít doporučené nastavení, klepněte na tlačítko Výchozí úroveň.       Serveří.       Serveří. | Prinoleni                                     | Pro                                                                                                    | ngramu                                                       | Unřesnit                                                |
|----------------------------------------------------------------------------------------------------|-----------------------------------------------|----------------------------------------------------------------------------------------------------|--------------------------------------------------------------|---------------------------------------------------------|
| yberte zónu obsahu, u které chcete určit nastavení zabezpečení.<br>Wistní intrane<br>Důvěryhodné servery<br>Místní intrane<br>Důvěryhodné servery<br>Mistní a obsahuje webové servery,<br>kterým důvěřujete, že nepoškodí počítač<br>ani data.<br>Úroveň zabezpečení této zóny<br>Vlastní<br>Vlastní<br>Vlastní nastavení.<br>Nastavení můžete změnit po klepnutí na tlačítko Vlastní<br>úroveň.<br>Chcete-li použít doporučené nastavení, klepněte na<br>tlačítko Výchozí úroveň.                                                                                                    | Obecné                                        | Zabezpečení                                                                                              | Osobní úd                                                    | daje Obs                                                |
| Důvěryhodné servery<br>Tato zóna obsahuje webové servery,<br>kterým důvěřujete, že nepoškodí počítač<br>ani data.<br>Úroveň zabezpečení této zóny<br>Vlastní<br>Vlastní<br>Vlastní nastavení.<br>- Nastavení můžete změnit po klepnutí na tlačítko Vlastní<br>úroveň.<br>- Chcete-li použít doporučené nastavení, klepněte na<br>tlačítko Výchozí úroveň.                                                                                                    | yberte zónu ob:<br>O<br>Internet              | sahu, u které chcete<br>S<br>Místní intrane                                                              | věryhodné<br>servery                                         | zabezpečení.                                            |
| Vlastní<br>Vlastní nastavení.<br>- Nastavení můžete změnit po klepnutí na tlačítko Vlastní<br>úroveň.<br>- Chcete-li použít doporučené nastavení, klepněte na<br>tlačítko Výchozí úroveň.                                                                                                    | Důvěryl<br>Tato zón<br>kterým di<br>ani data. | <b>todné servery</b><br>a obsahuje webové<br>ůvěřujete, že nepošl                                        | servery,<br>kodí počítač T<br>ža                             | Servery<br>ato zóna neobsah<br>ádné servery.            |
| Vlastní úroveň Výchozí úroveň                                                                                                    | Vlast<br>Vlast<br>- N<br>úro<br>- Cl<br>tlač  | ní<br>stní nastavení.<br>astavení můžete zm<br>veň.<br>ncete-li použít dopol<br>ítko Výchozí úrove<br>VI | ěnit po klepnutí r<br>ručené nastaveni<br>ň.<br>astní úroveň | na tlačítko Vlastní<br>í, klepněte na<br>Výchozí úroveř |

Mezi důvěryhodné servery zařad'te tyto:

PRAHA: https://fis1.eis.cas.cz https://fis2.eis.cas.cz https://fis3.eis.cas.cz BRNO: https://fis21.eis.cas.cz https://fis22.eis.cas.cz

Název serveru (viz. Výše uvedeno) napište do řádky pro zadání nového serveru a klikněte na tlačítko **Přidat.** 

| řidat ten                           | to web k zóně:                                        |  |         |
|-------------------------------------|-------------------------------------------------------|--|---------|
| l                                   |                                                       |  | Přidat  |
| /ebové s                            | ervery:                                               |  |         |
| https://f<br>https://f<br>https://f | fis1.eis.cas.cz<br>fis2.eis.cas.cz<br>fis3.eis.cas.cz |  | Odebrat |

3. Dále klikněte na tlačítko "Vlastní úroveň" v poli "zabezpečení této zóny"

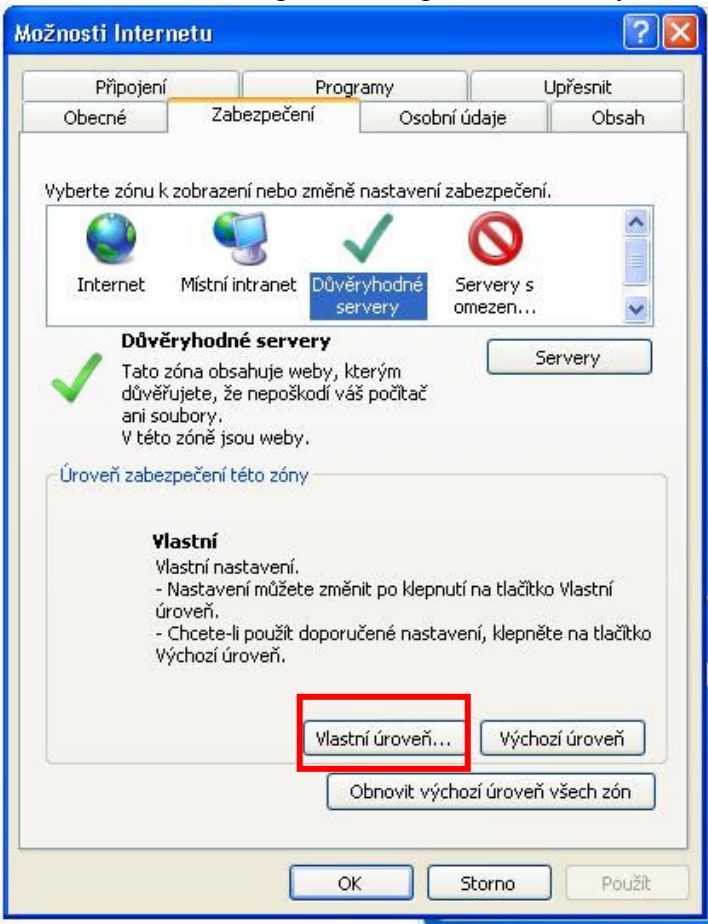

A nastavte položky podle následujících obrázků:

| Nastavení zabezpečení - zóna důvěryhodných serverů 🛛 🔀                                                                                                    | Nastavení zabezpečení - zóna důvěryhodných serverů 🛛 🛛 🔀                                                                                                    |
|----------------------------------------------------------------------------------------------------|----------------------------------------------------------------------------------------------------|
| Nastavení                                                                                                    | Nastavení                                                                                                    |
| Zakázat     Povolit nastavení rozhraní .NET Framework     Povolit     Zakázat     Různé     Blokovat automaticky otevíraná okna     Povolit                                  | <ul> <li>Skriptování apletů v jazyce Java</li> <li>Dotázat se</li> <li>Povolit</li> <li>Zakázat</li> <li>Stažení</li> <li>Automatické dotazování při stahování souborů</li> <li>Povolit</li> <li>Zakázat</li> <li>Stažení pisma</li> </ul> |
| <ul> <li>Dotázat se</li> <li>Povolit</li> <li>Zakázat</li> <li>Navigace dílčími rámci mezi různými doménami</li> <li>Dotázat se</li> <li>Povolit</li> <li>Zakázat</li> </ul> | Dotazat se     O Dotazat se     Povolit     Zakázat     Stažení souboru     Ovolit     Zakázat                                                                                                    |
| *Změna nastavení se projeví po restartování aplikace Internet Explorer                                                                                                    | *Změna nastavení se projeví po restartování aplikace Internet Explorer                                                                                                    |
| Obnovit vlastní nastavení                                                                                                    | Obnovit vlastní nastavení                                                                                                    |
| Obnovit: Střední (výchozí) Vůvodní                                                                                                    | Obnovit: Střední (výchozí) Původní                                                                                                    |
| OK Storno                                                                                                    | OK Storno                                                                                                    |

4. Příčinou problémů s tiskem může být nainstalování tzv. toolbarů přímo v aplikaci MS Internet Explorer. Tyto "toolbary" blokují samostatně otevíraná okna, tedy i okna s vytištěným souborem. Nejčastěji se jedná o ICQ Toolbar, Yahoo Toolbar nebo Google Toolbar. Pokud je takovýto toolbar v systému nainstalován, je třeba jej odinstalovat (Ovládací panely -> Přidat nebo odebrat programy)

Například lišta Gogole Toolbaru vypadá v MS Internet Explorer takto:

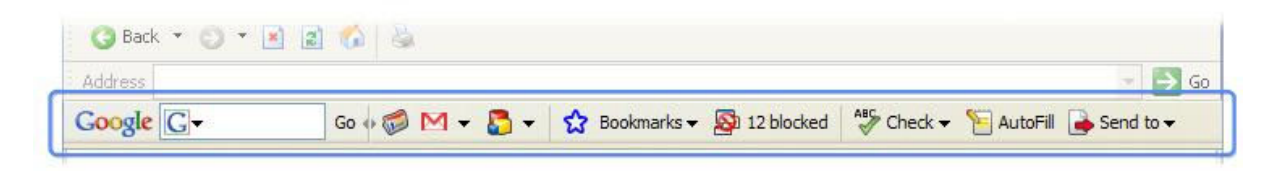